#### MOBILNA INVENTURA SYNESIS – SOKOLI - SYNESIS

#### Podrazumijeva se da imate:

- Instaliran program Synesis i u njemu šifre artikala za inventuru
- Instaliran program KP Sokoli barem u Demo modu (sa web stranica Sokoli.hr)
- Android čitač sa instaliranom Mobilnom Inventurom, Gmail računom i internet vezom

## Prebacivanje šifarnika iz Synesisa

- pokrenite Synesis,
- otvorite modul Maloprodaja ili Maloprodaja II i
- odaberite Disketa za maloprodajnu kasu

| Ø             |              |          |                                  |                      |
|---------------|--------------|----------|----------------------------------|----------------------|
| F1 Pomoc      | F3 Knjige    | F4 Izbor | F5 ePortal                       |                      |
|               | F3 - Knjige  |          | Dokumenti                        | Izvještaji           |
|               | F4 - Izbor   |          | Primka PKV                       | Knjiga popisa rob    |
| Fiskalizacija | *prije 2021  | A        | Primka PKT                       | Popis PKV primki     |
| Malanradaia   |              | B        | Promet trgovine                  | Popis PKT primki     |
| Maloprodaja   |              | C        | Nivelacija cijena                | Promet trgovine      |
| Maloprodaja   | *prije EU    | D        | Prijenos robe                    | Popis nivelacija cij |
| Osnovni nod   | aci          | E        | Povratnica                       | Popis prijenosa ro   |
| OSHOVIII pou  | aci          | F        | Gotovinski račun                 | Popis povratnica     |
| Sistem        |              | G        | Račun MP                         | Popis internih prije |
|               |              | н        | Račun VP                         | Popis gotovinskih    |
|               |              |          | Ponuda M                         | Popis računa MP      |
|               | ×            |          | Ponuda VP                        | Pregled računa ma    |
|               | $\mathbf{N}$ | 2        | Inventura P.S.                   | Popis računa VP      |
|               |              | К        | Kalo, kvar i lom                 | Pregled računa VP    |
|               |              | - L -    | Inventurno stanje                | Popis ponuda M       |
|               |              | м        | Inventura                        | Popis kala, kvara i  |
|               |              | N.       | Višak PKV                        | Dnevnik artikala     |
|               |              | 0        | Višak PKT                        | Kartice artikala     |
|               |              |          | Manjak PKV                       | Promet PKV roba      |
|               |              |          | Manjak PKT                       | Promet PKT roba      |
|               |              |          | Storno zaduženja                 | Promet PKV roba      |
|               |              |          | Promjena tarifnog broja artikala | Promet PKT roba      |
|               |              | s        | Novo zaduženje                   | Promet usluga        |
|               |              | т        | Stanje zaliha                    | Promet po grupan     |
|               |              | U        | Disketa za maloprodajnu kasu     | Rekapitulacija pro   |
|               |              | v        | Prodavaonica                     | Zaduženje po tarif   |
|               |              | w        |                                  | Promet po tarifnin   |

### Prebacivanje šifarnika iz Synesisa

- Stisnite Pripremi Podatke
- Snimi na medij

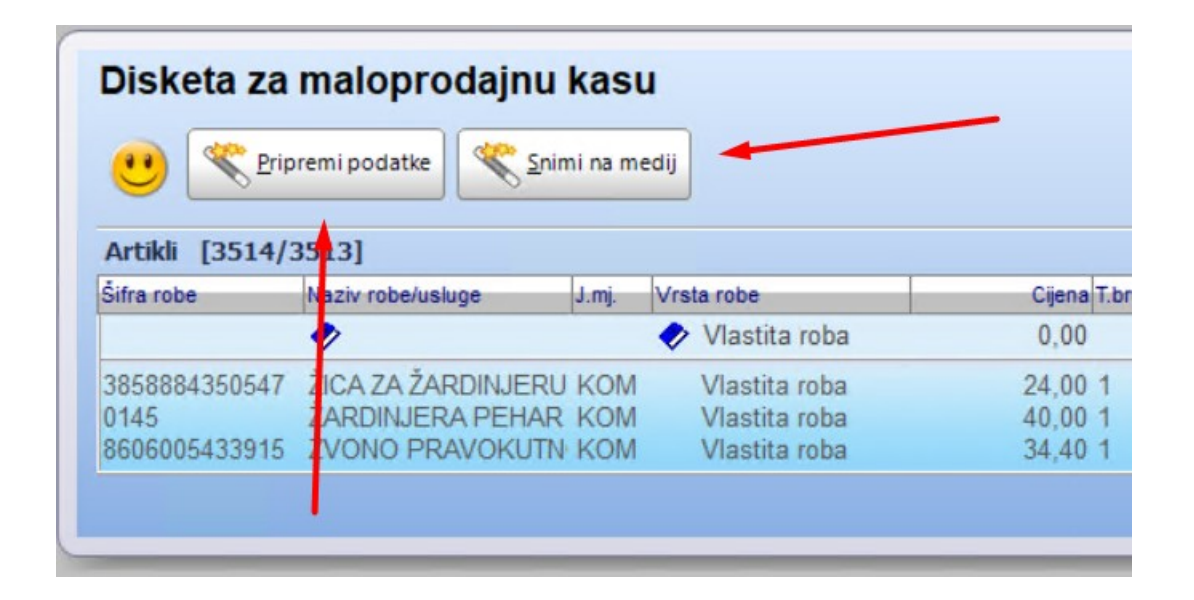

### Prebacivanje šifarnika iz Synesisa

- Odaberite C ili S disk
- Potvrdite

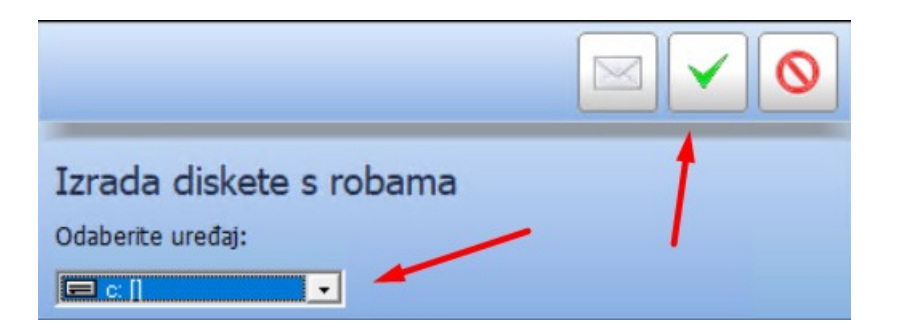

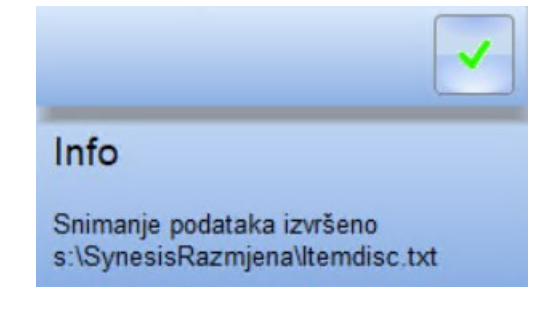

#### Pokrenite KP Sokoli

#### Odaberite Cjenik roba/usluga

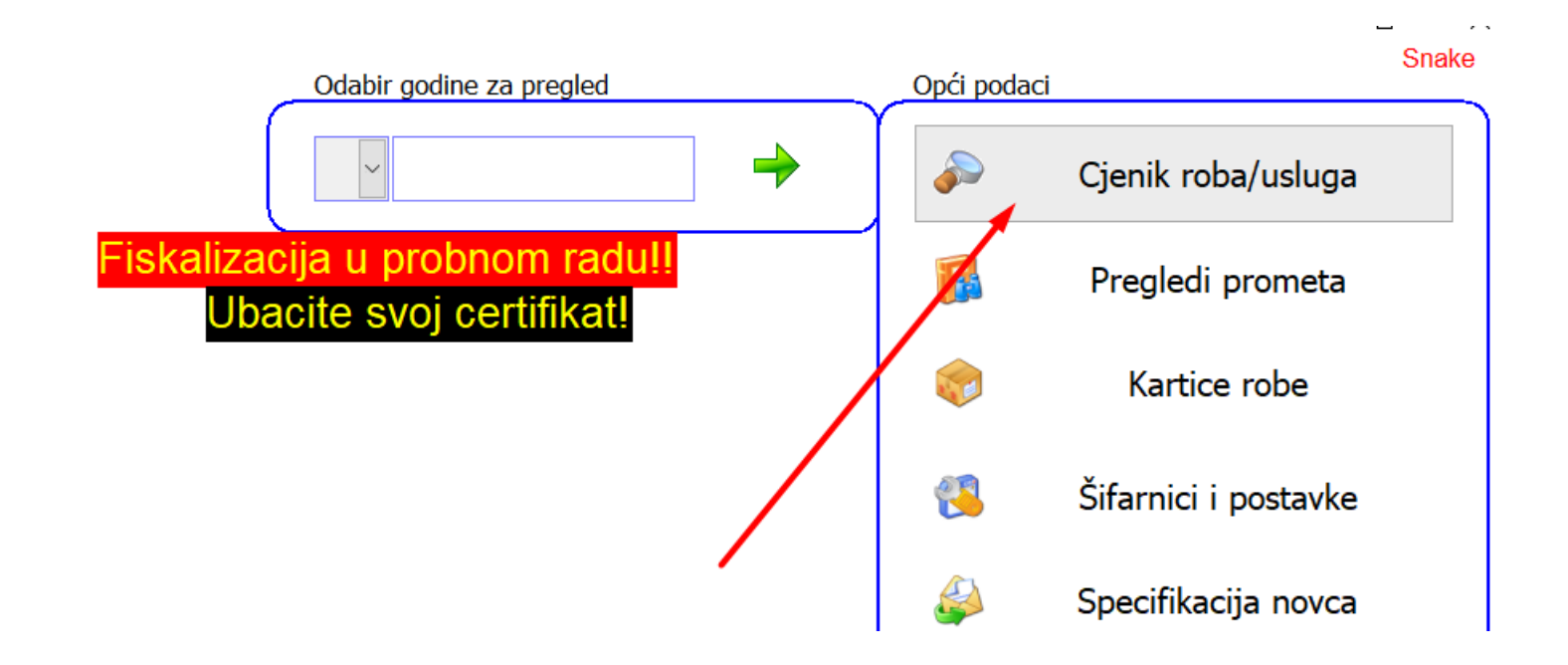

#### Učitavanje podataka KP Sokoli

#### Kliknite na tipku Synesis za učitavanje šifarnika

| > | ✓ Prikaz aktivnih □ Prikaz obrisanih Vrati obrisan Ukloni obrisane | e Excel | Synesis | 🎾<br>Šalji | ۲imi و | Štetnosti     | Srupe | Normativ | -1)<br>Skupine | 📝 <u>P</u> rovjera |
|---|--------------------------------------------------------------------|---------|---------|------------|--------|---------------|-------|----------|----------------|--------------------|
| В | arkod                                                              | Naziv   |         |            |        |               |       | Cijena   |                | Cijena2            |
|   |                                                                    | TEST RO | ba za f | PROBU      |        |               |       | 1        | 25,00          | 1                  |
|   |                                                                    |         |         |            |        |               |       |          |                |                    |
|   |                                                                    |         |         |            |        | $\overline{}$ |       |          |                |                    |
|   |                                                                    |         |         |            |        |               |       |          |                |                    |
|   |                                                                    |         |         |            |        |               |       |          |                |                    |
|   |                                                                    |         |         |            |        |               |       |          |                |                    |
|   |                                                                    |         |         |            |        |               |       |          |                |                    |

- (c) www.sokoli.hr - DEMO - Ver. 3.1.4906 Operativni sistem: Microsoft Windows 10 Home

#### Učitavanje podataka KP Sokoli

#### Potvrdite

Info

?

Učitavanje iz Synesisa - prilagođeno za uvoz podataka iz modula Maloprodaja/Restoran (tekstualna datoteka)? Kod svakog prijenosa pregledavaju se i zadržavaju stari podaci, tako da neke izmjene kao npr. Oznake mjera ostaju, ne brinite.

Da

Ne

#### Otvaranje šifarnika KP Sokoli

- Odaberite C disk, pa mapu SynesisRazmjena
- Kliknite na ItemDisc i na Otvori. Potvrdite sve.

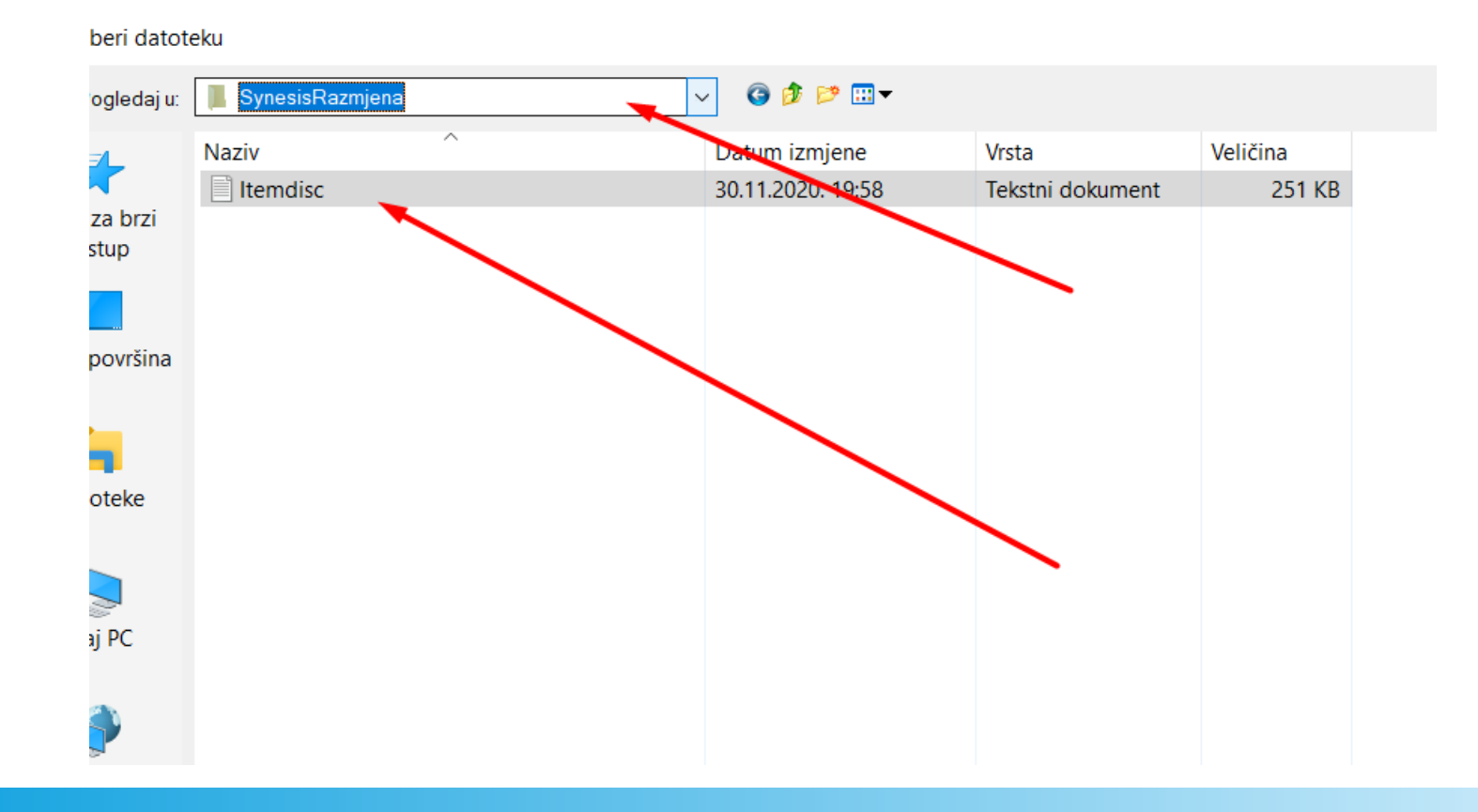

#### Potvrda šifarnika – KP Sokoli

## Prema želji možete potvrditi lokaciju da ne morate opet birati ako ćete učitavati šifarnik više puta.

# Kada su podaci učitani, ponovno pokrenite program.

| Promijeniti u Šifarnicima pod Lokacije Datoteka - Put Synesis Itemdisc.       Svi NOVI uvezeni podaci dobili su Pakiranje i Oznaku pakiranja 1.         Da bi sačuvali integritet podataka, program će se sada zatvoriti.         Ponovno ga pokrenite. |
|----------------------------------------------------------------------------------------------------|
| Da Ne U redu                                                                                                    |

#### Pokrenite KP Sokoli

#### Iz odjeljka Maloprodaja odaberite Inventure,

Knjigovodstveni program - (c) www.sokoli.hr - DEMO - Ver. 3.1.4906 Operativni sistem: Microsoft Windows 10 Home

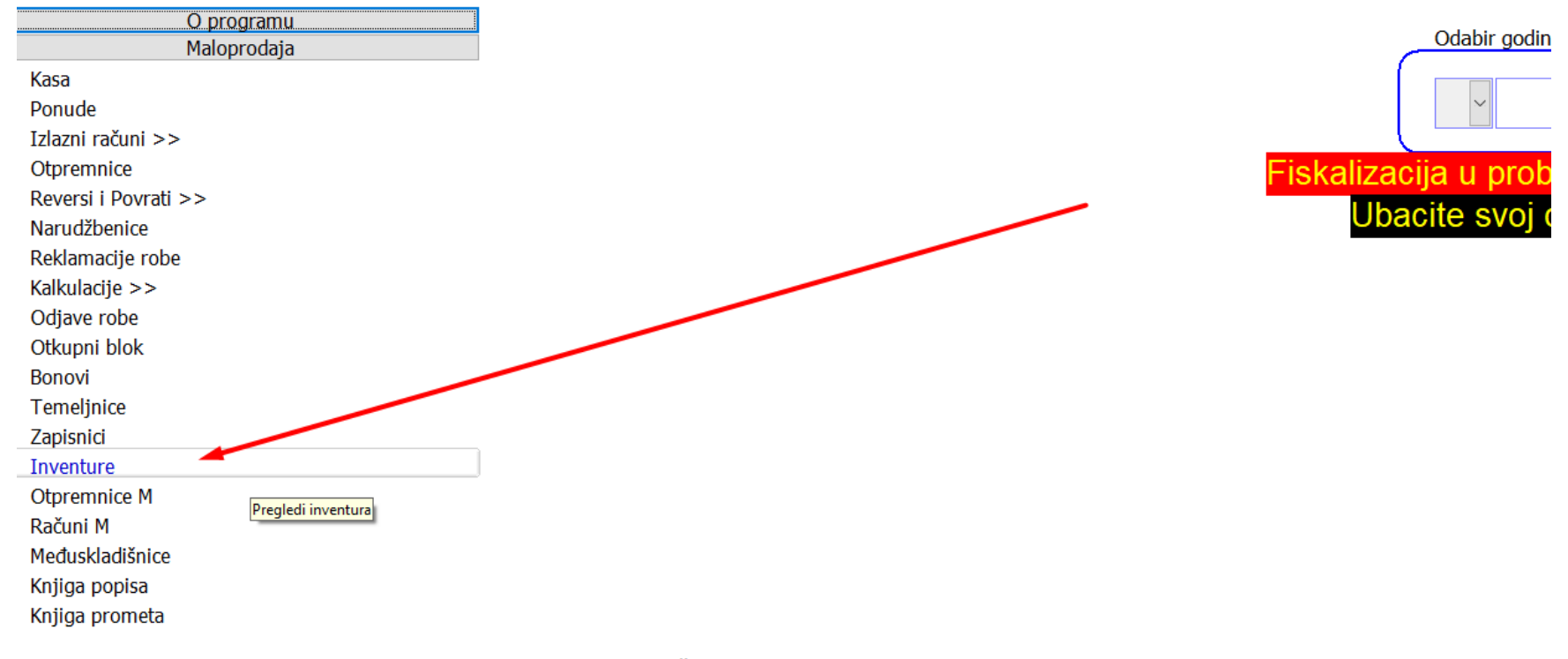

Čini se da dugo niste otvarali Pomoć i upute. Možda tamo ima nešto zanimljivo za Vas?

#### Izvoz šifri - KP Sokoli

#### Odaberite Izvoz šifri robe – za Mobilnu inventuru

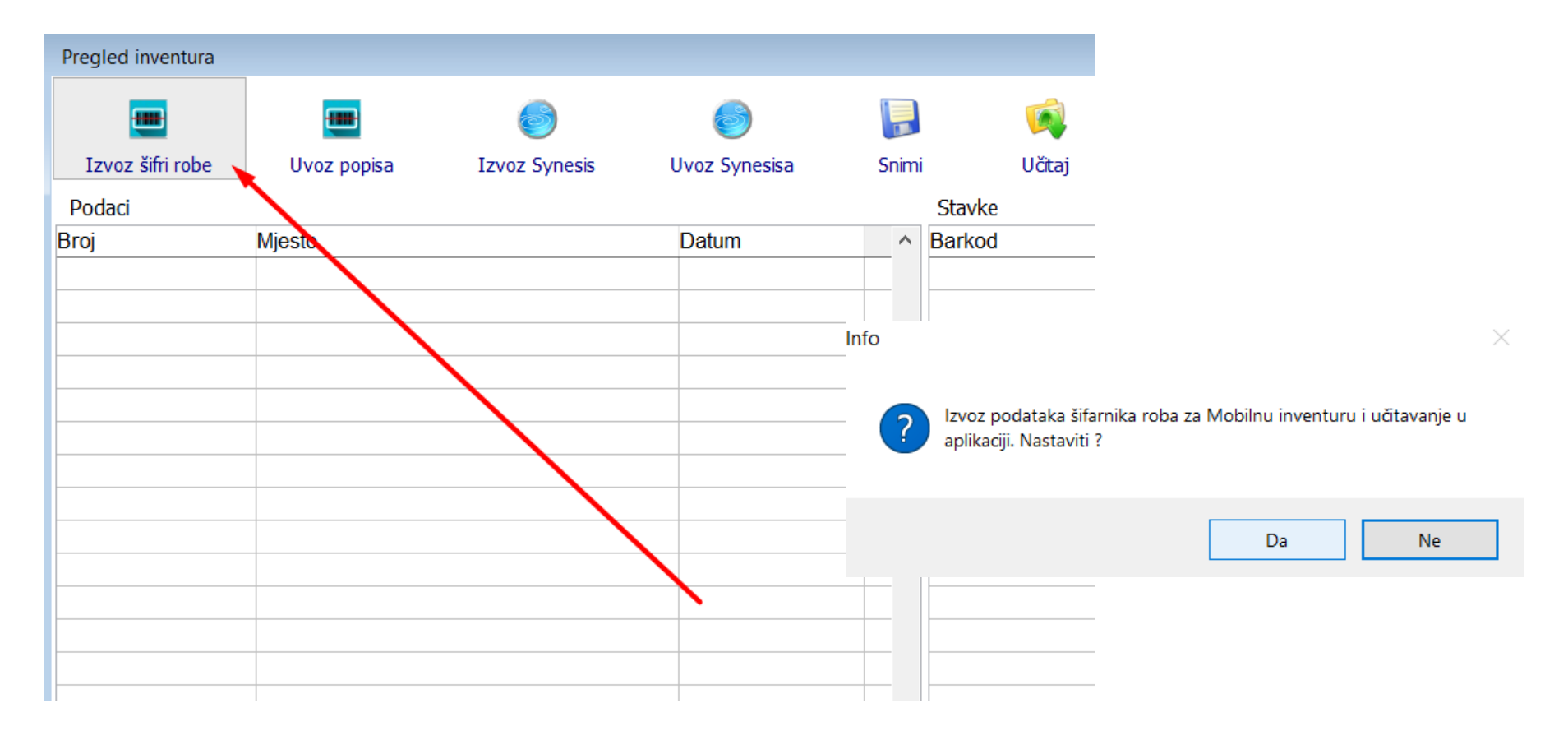

#### Izvoz šifri - KP Sokoli

## Odaberite gdje želite spremiti datoteku šifri prilagođenu za uvoz u Mobilnu inventuru

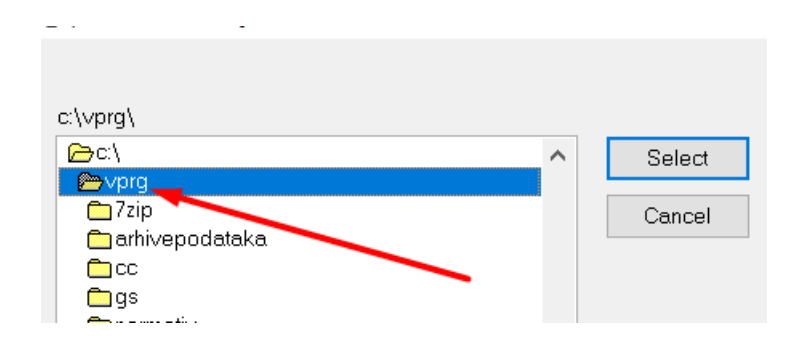

## Otvorite svoj program za poštu

- Otvorite novu poruku,
- upišite e-mail na uređaju na kojem je mobilna inventura
- te priložite u e-mail datoteku sa lokacije gdje ste spremili šifarnik (spajalica za odabir datoteke)
- Stisnite Pošalji

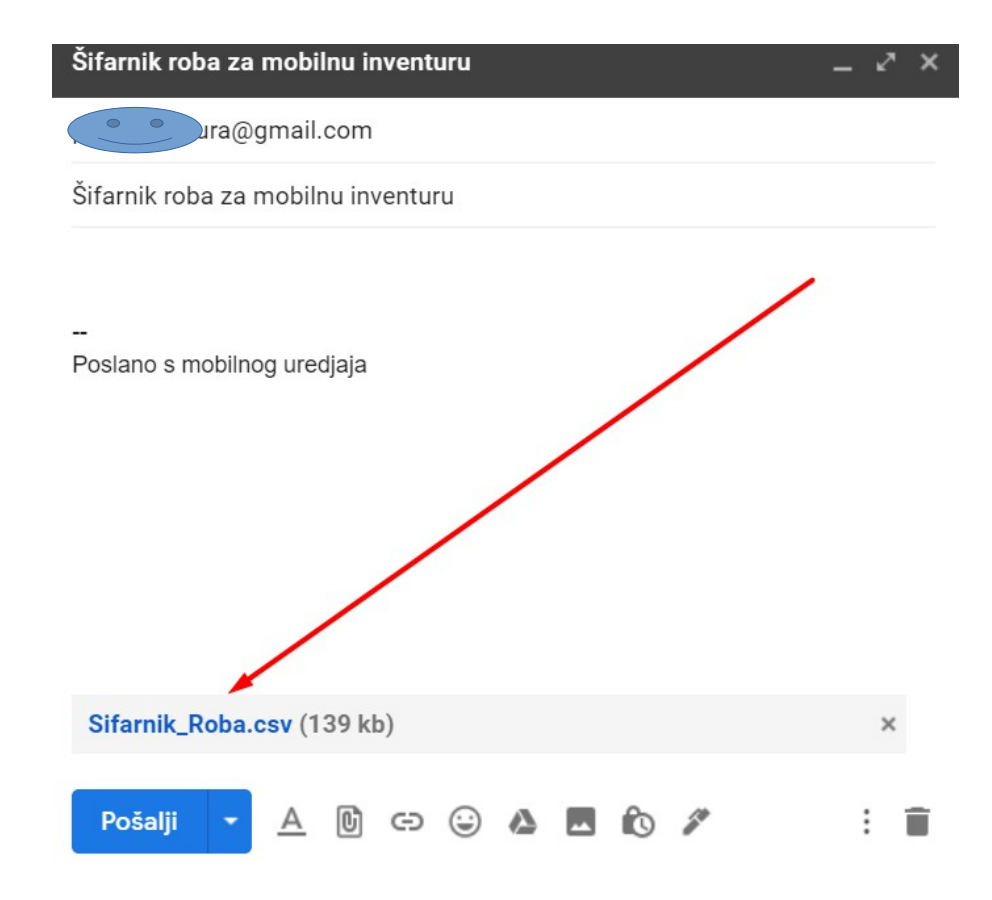

Otvorite program za poštu, odaberite novu poruku u kojoj ste dobili šifarnik

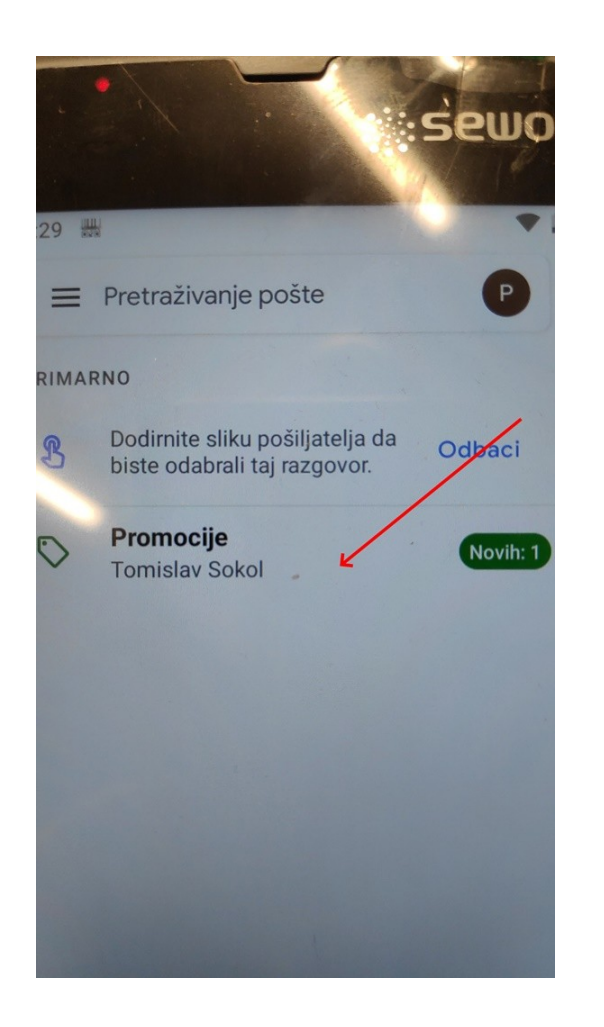

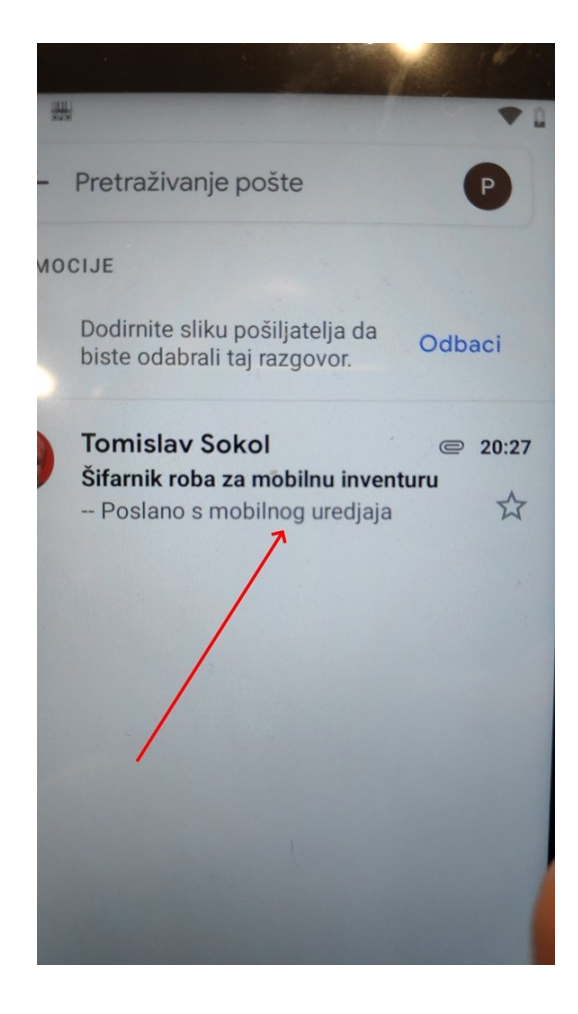

Stisnite Preuzmi (strelica prema dolje) i Dopustite ako Vas pita uređaj

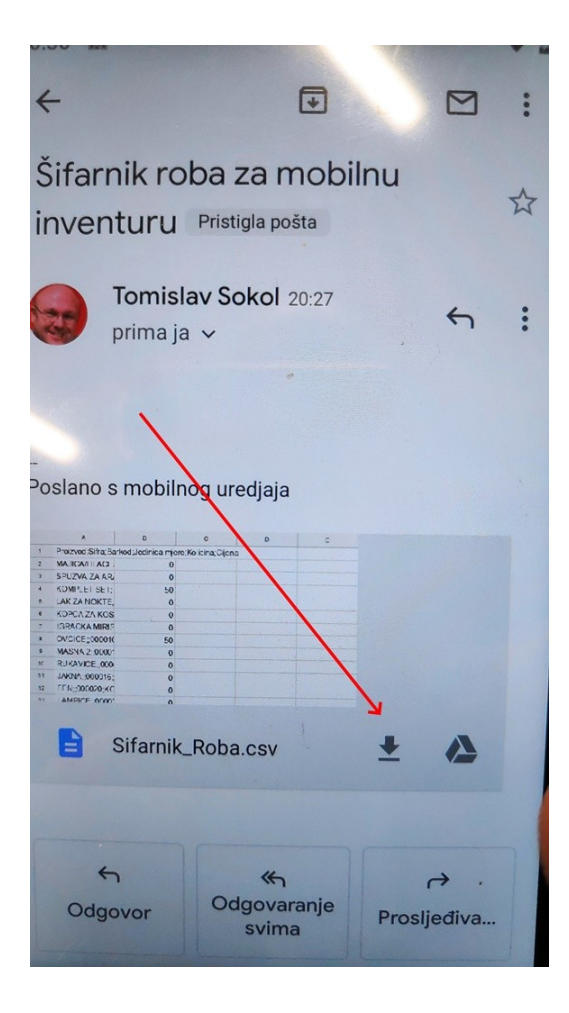

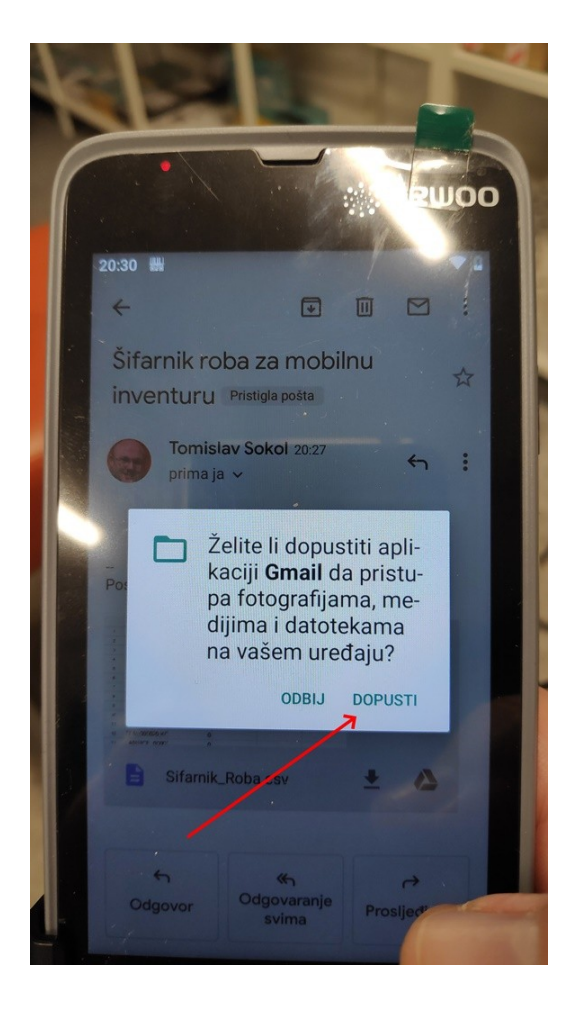

Preuzmite opet ako je bilo Dopusti. Izađite i pokrenite Mobilnu Inventuru

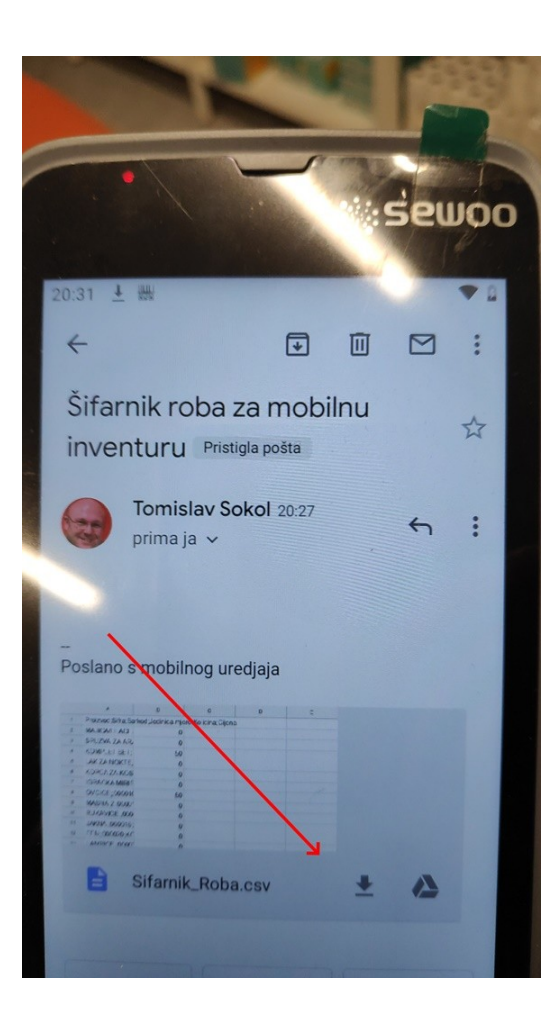

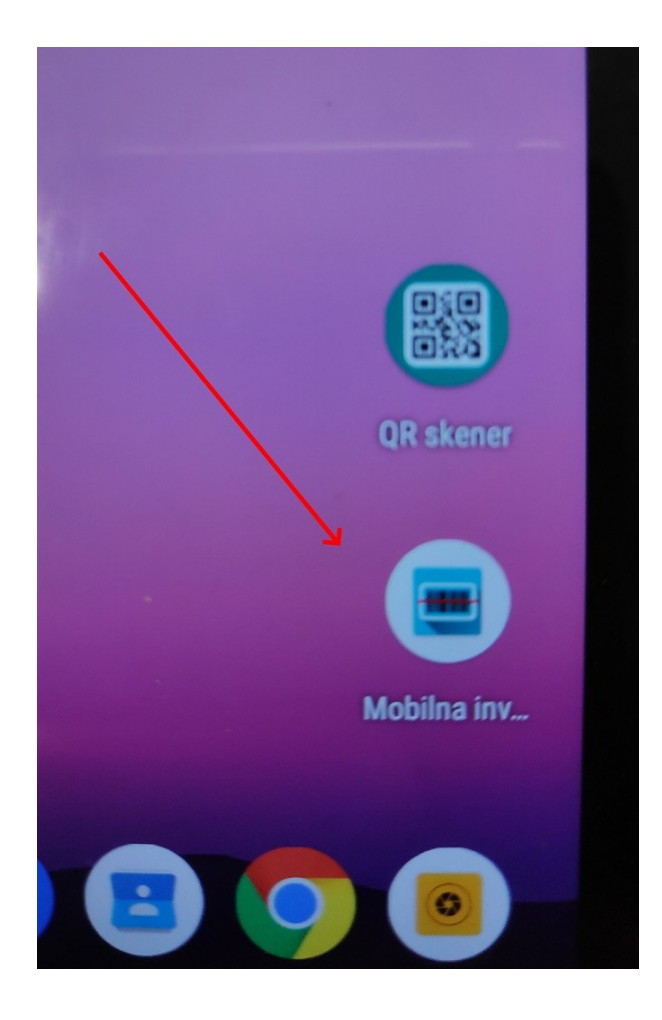

Odaberite izbornik gore lijevo, na njemu Uvoz podataka

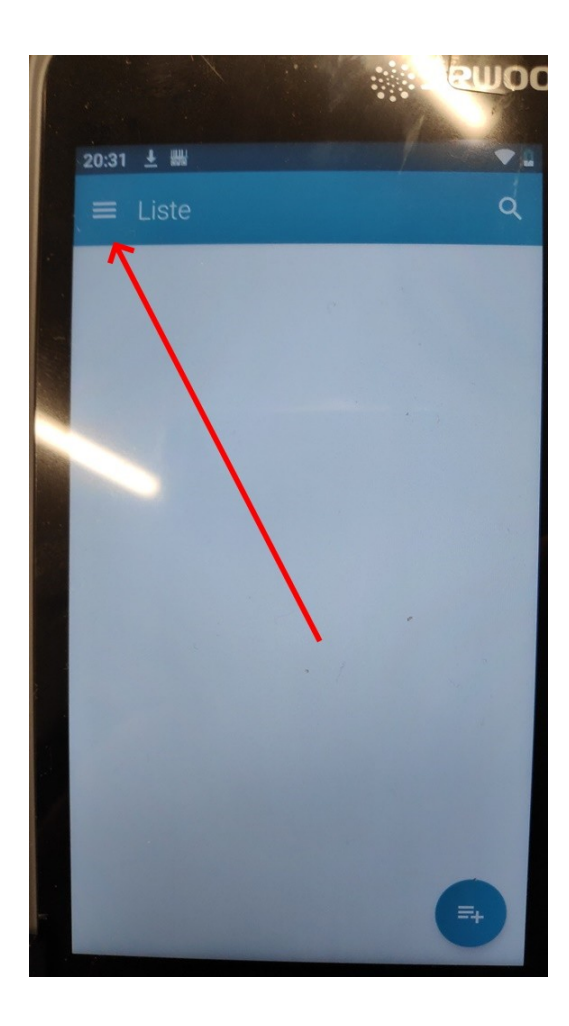

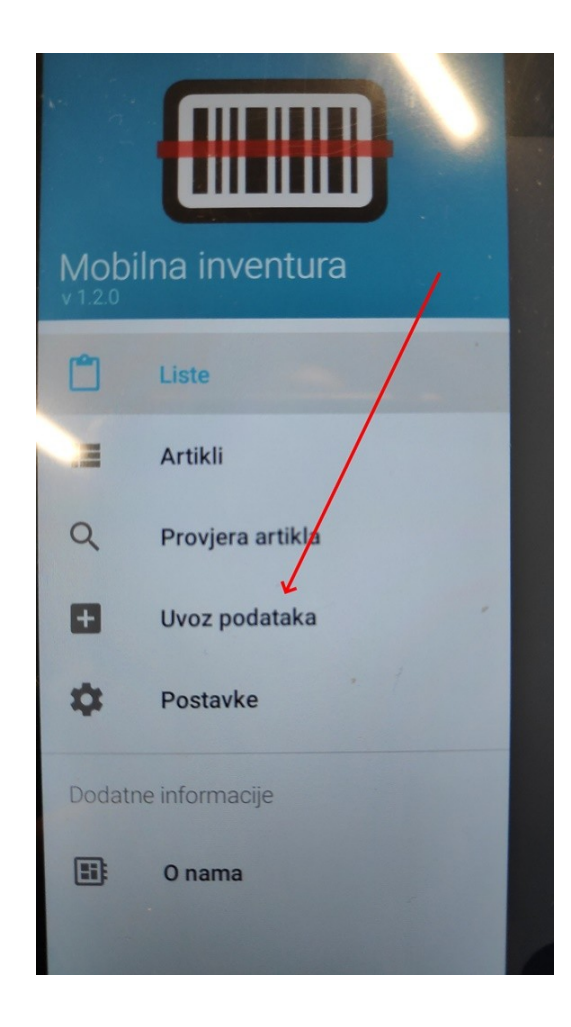

Gore desno – uvoz iz datoteke, pa onda lijevo gore na izbornik

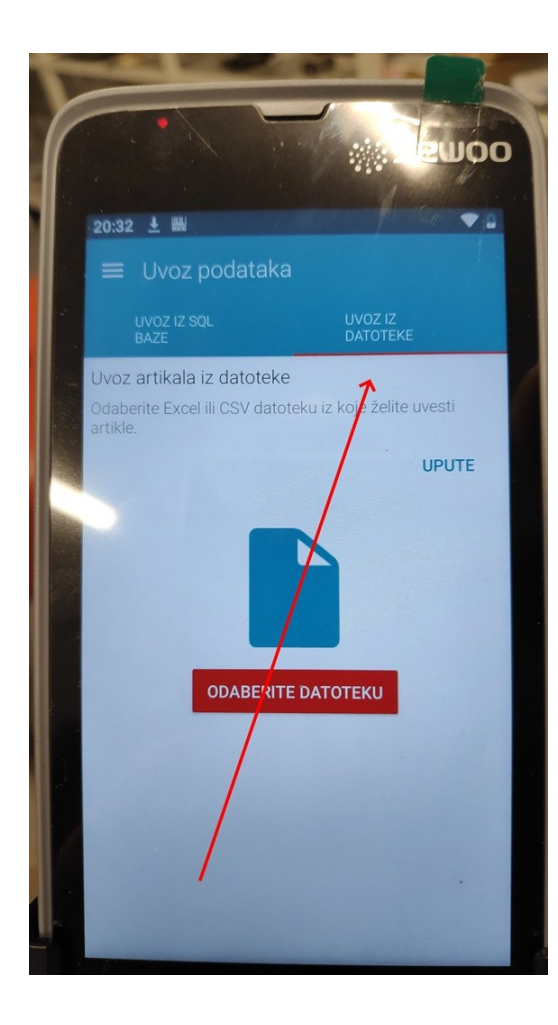

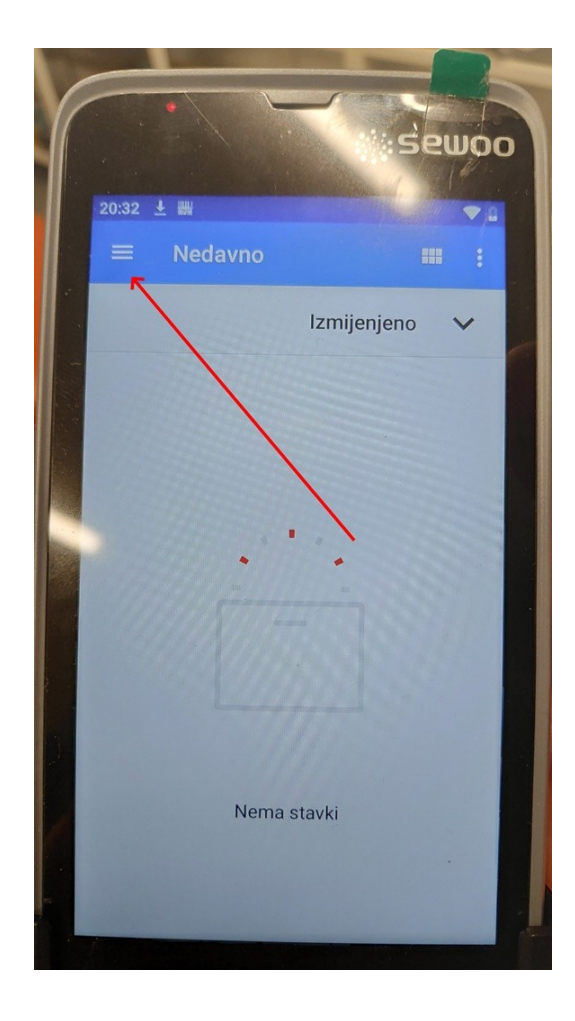

Odaberite mapu Preuzimanja, pa u njoj novi šifarnik roba

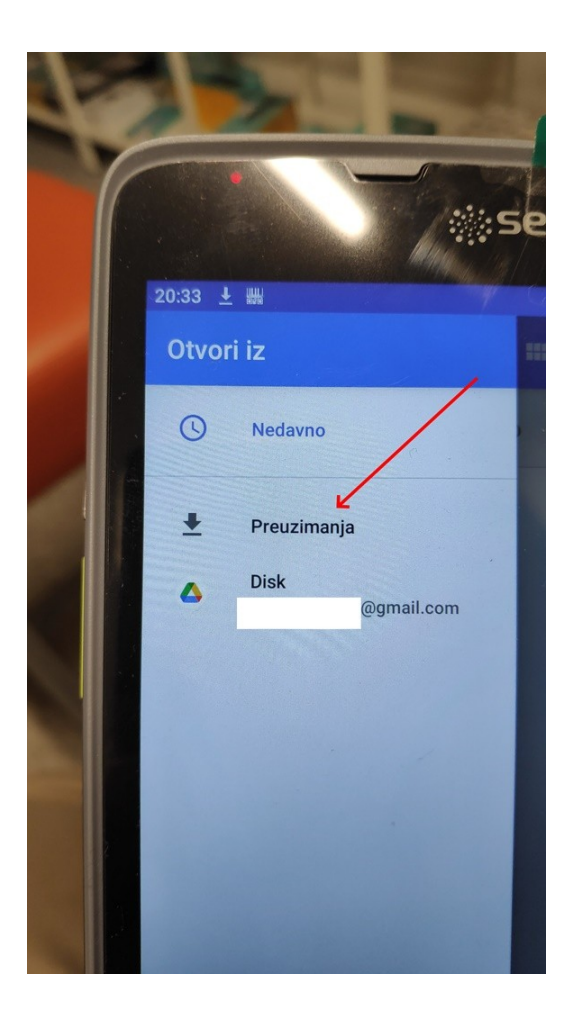

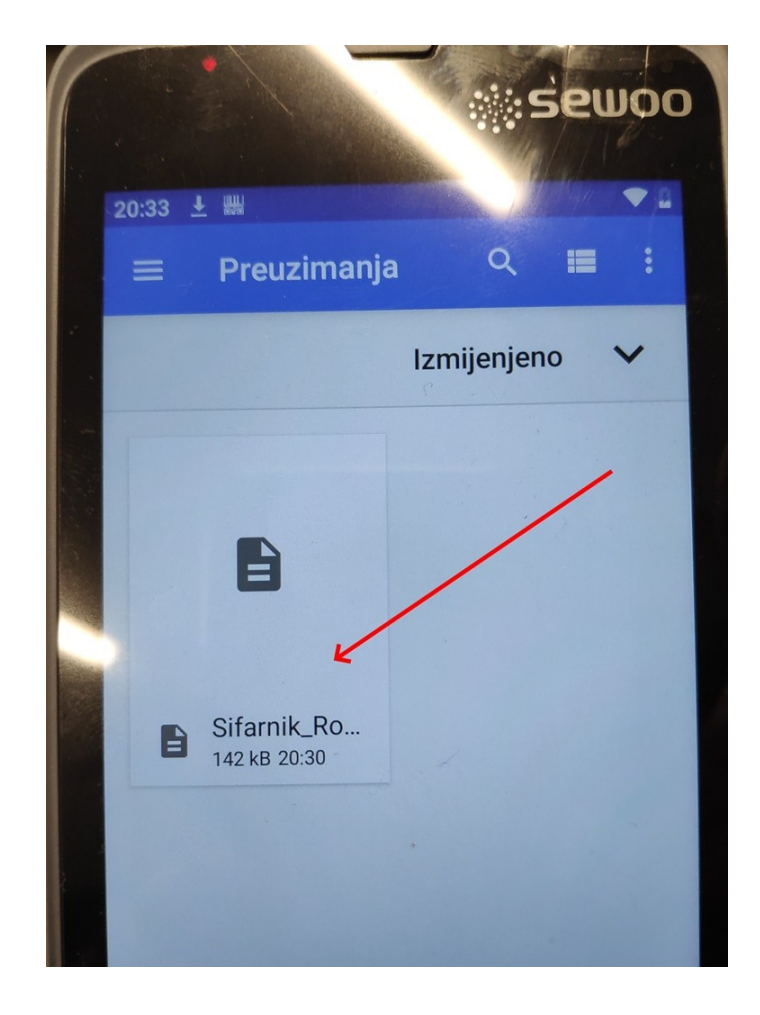

Pričekajte da se uvoz završi, opet gore lijevo pozovite izbornik pa Artikli za provjeru ;)

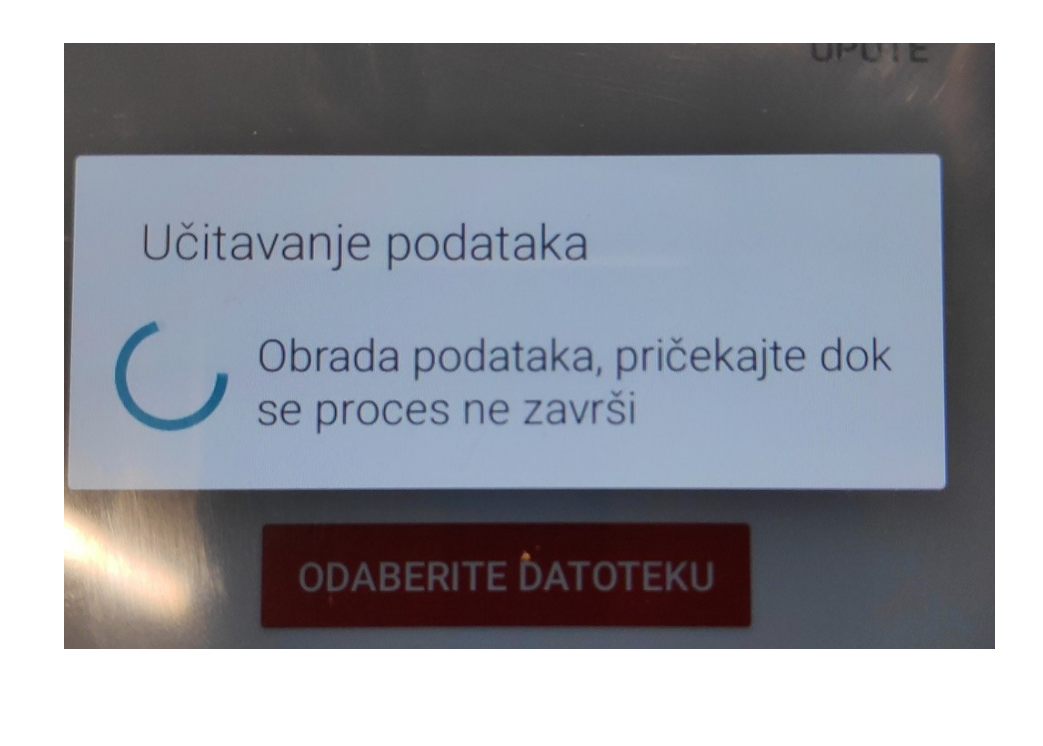

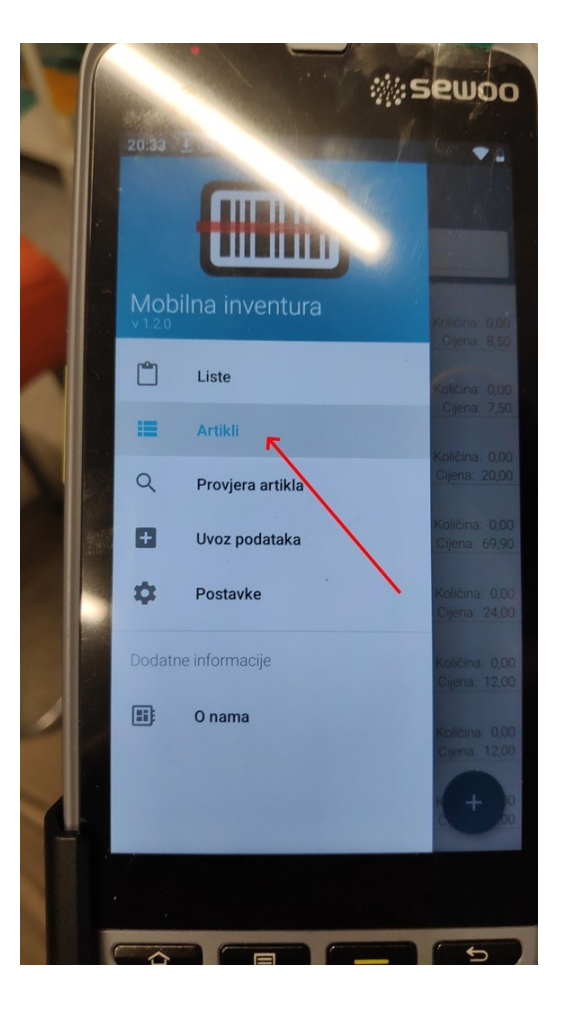

Sada kada su artikli u uređaju, idemo praviti svoje popise – Liste i unositi inventuru!

| 20:33 <u>+</u>                        |                                   |                                 |
|---------------------------------------|-----------------------------------|---------------------------------|
| 🚍 🔳 Art                               |                                   |                                 |
| Q                                     |                                   |                                 |
| ABRAZIV<br>Barkod:<br>Šifra artikla:  | 3/1<br>3858881440845              | Količina: 0,00<br>Cijena: 8,50  |
| ACETON<br>Barkod:<br>Šifra artikla:   | 8696814028815                     | Količina: 0,00<br>Cijena: 7,50  |
| ADIDAS D<br>Barkod:<br>Šifra artikla: | EO 200ml<br>3607349684693         | Količina: 0,00<br>Cijena: 20,00 |
| ADVENTN<br>Barkod:<br>a artikla:      | II VJENAC<br>5999036004562        | Količina: 0,00<br>Cijena: 69,90 |
| AIR WICK<br>Barkod:<br>Šifra artikla: | osvjezivac prost<br>5997321757377 | Količina: 0,00<br>Cijena: 24,00 |
| AJAX 1L<br>Barkod:<br>Šifra artikla:  | 5900273462213                     | Količina: 0,00<br>Cijena: 12,00 |
| AJAX 1L<br>Barkod:<br>Šifra artikla:  | 5900273472939                     | Količina: 0,00<br>Cijena: 12,00 |
| ALAT SET<br>Barkod:<br>Šifra artikla: | 1470000000000                     | K + 00                          |
| ALAT SET                              |                                   |                                 |
|                                       |                                   |                                 |

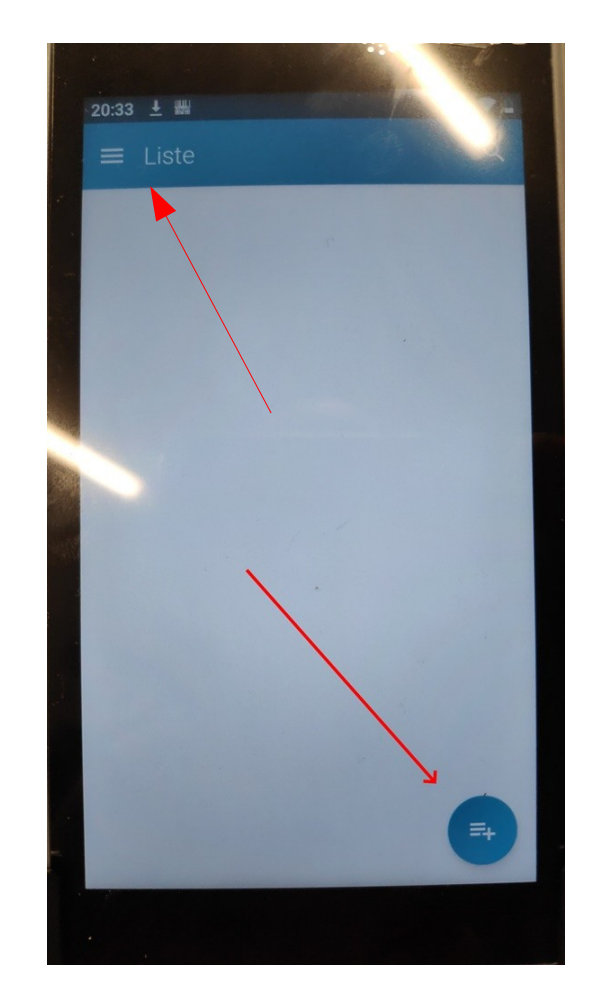

Unesite naziv liste i ime osobe koja popisuje, npr vidi sliku desno:

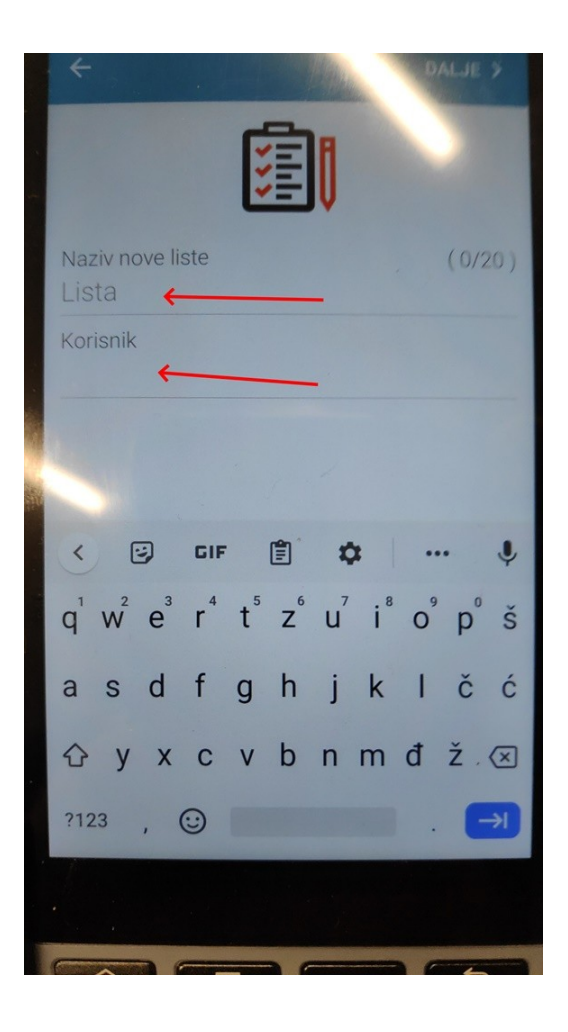

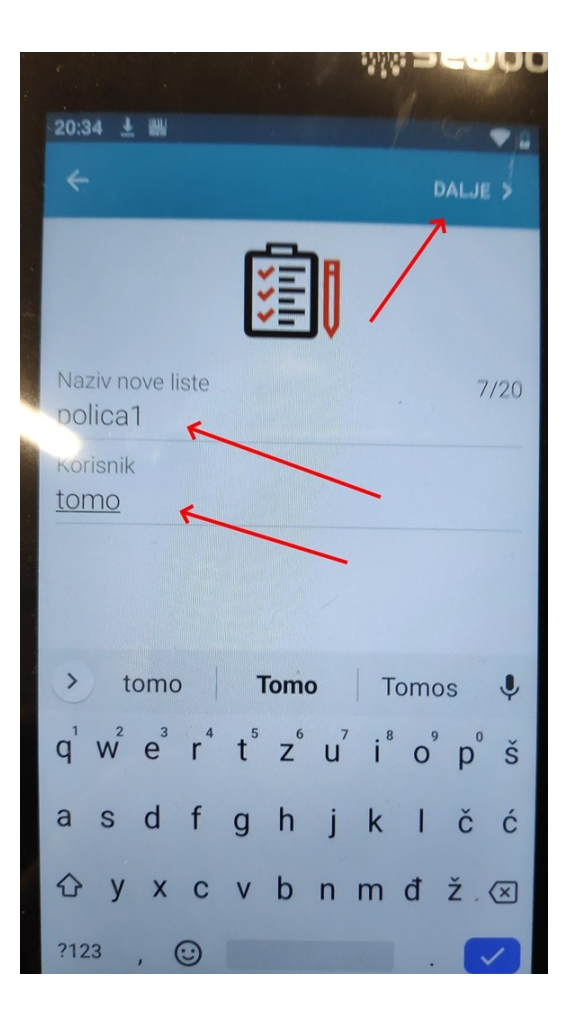

Za dodavanje drugih popisa ponovimo na plus, a za unos u popis samo stisnemo na ime

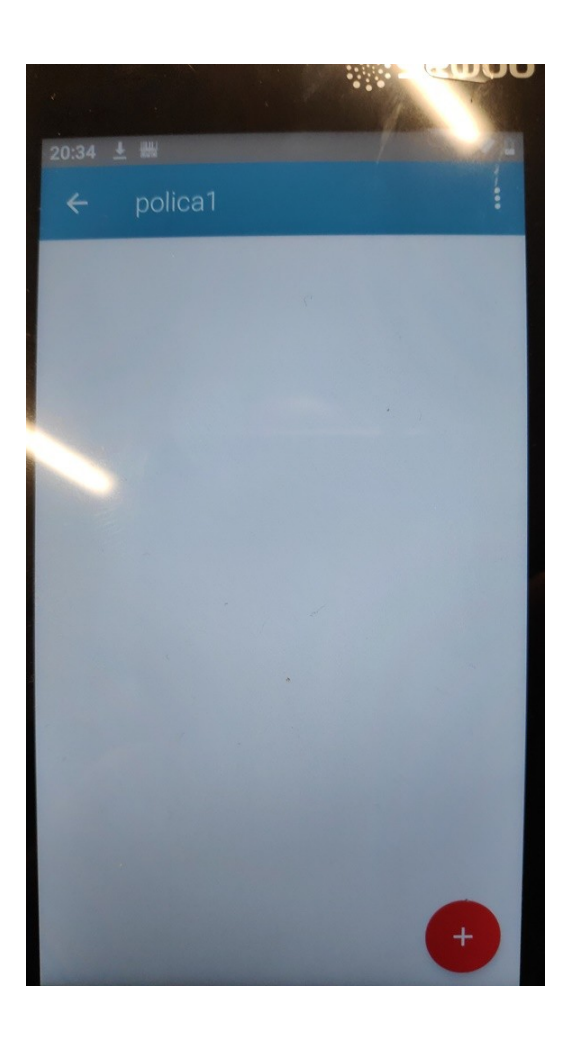

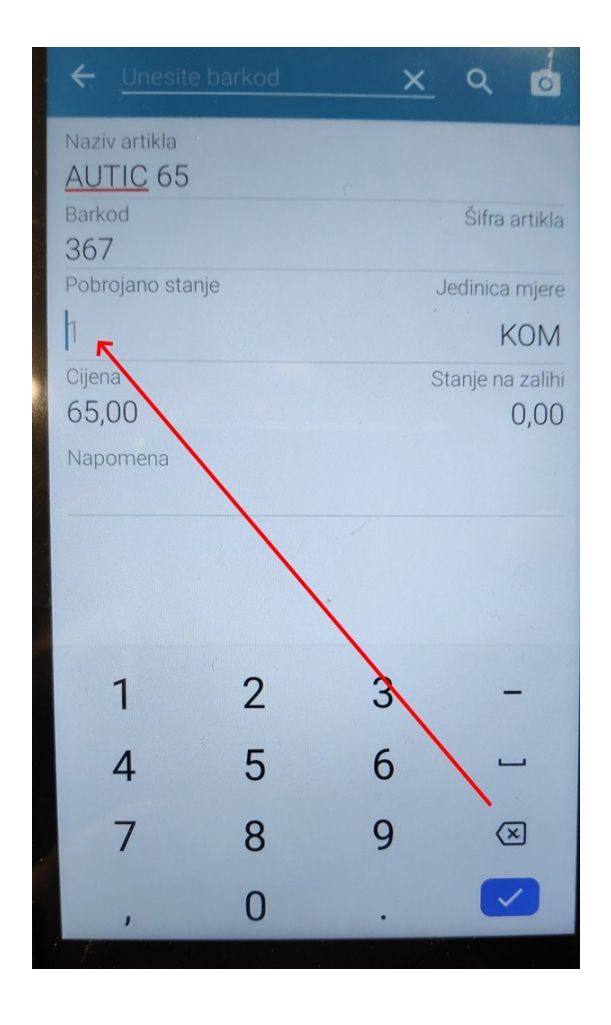

- Da bismo unosili artikle možemo skenirati barkod, uslikati ga ili ručno unositi šifre
- Kad unesemo šifru, program traži količinu i tako u krug.
- Kada smo gotovi sa unosom, samo izađemo iz unosa Liste.

Za slanje Liste nazad na računalo stisnite ovako kao na slici

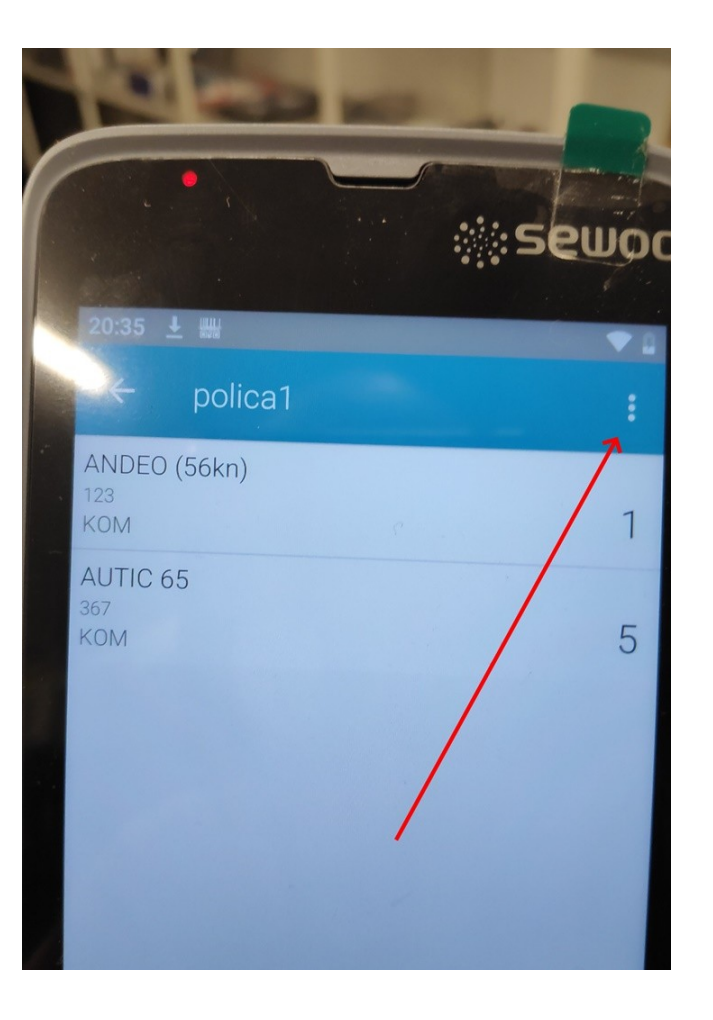

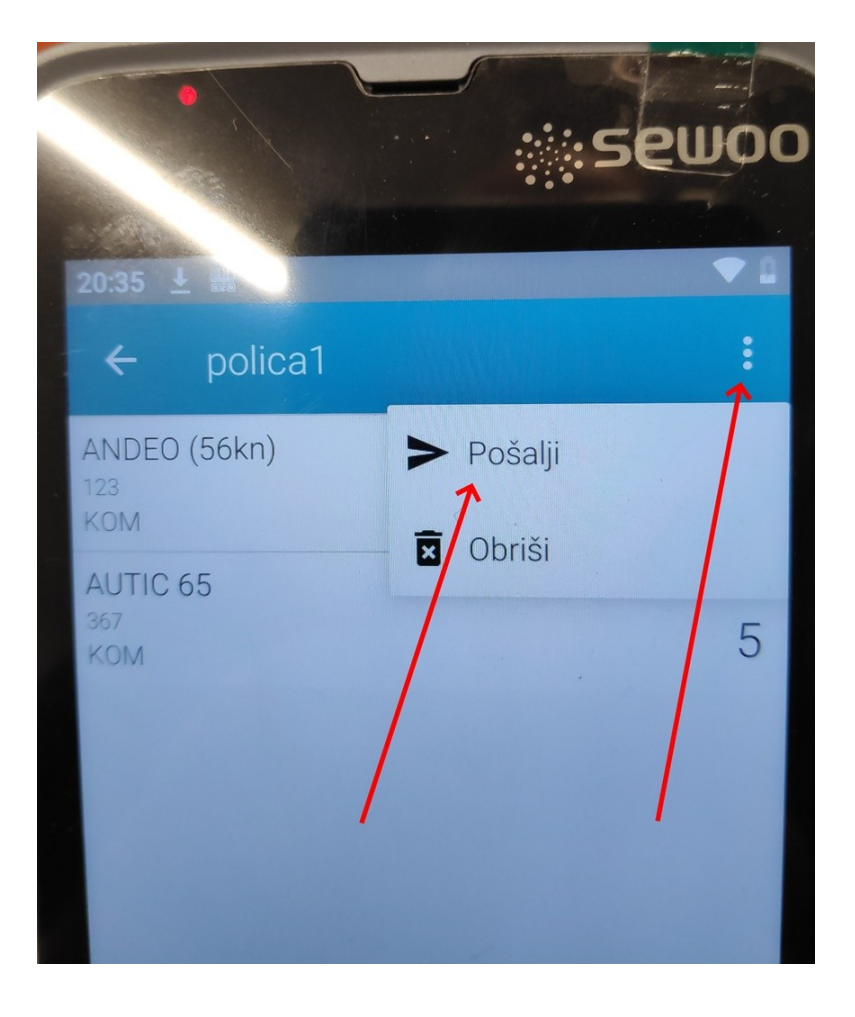

Za slanje Liste nazad na računalo stisnite ovako kao na slici

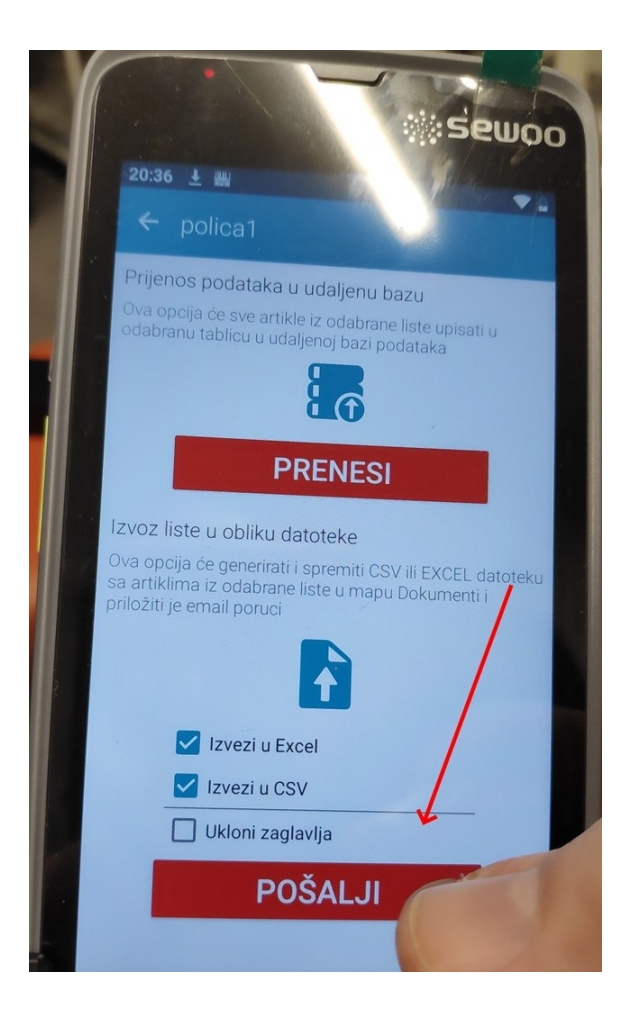

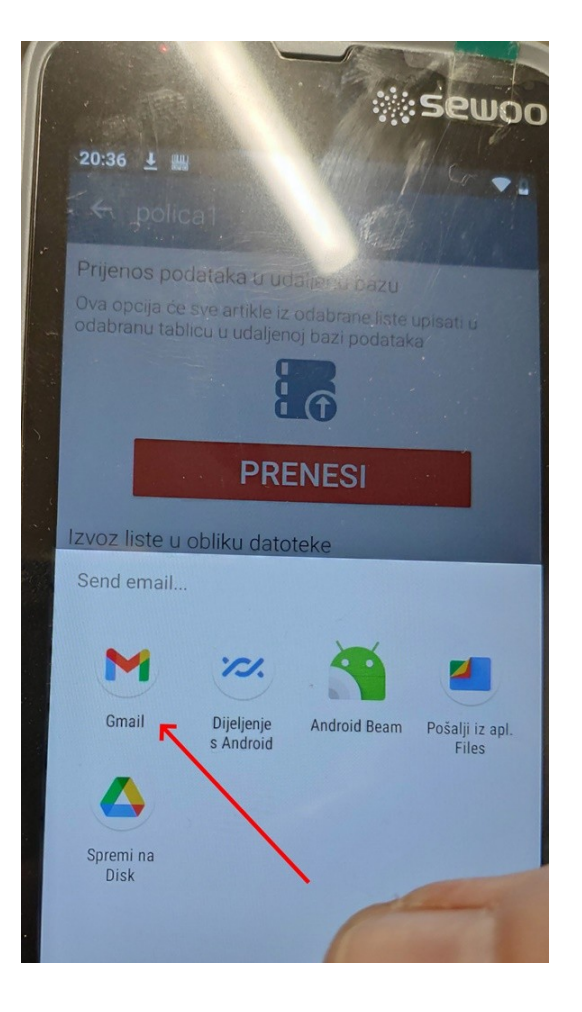

| 1 |                                                           | SMOO    |
|---|-----------------------------------------------------------|---------|
|   | 20:37 🛓 📖                                                 |         |
|   | ← E-poruka @                                              | > :     |
| - | Šalje @gmail.com                                          | ſ       |
| 1 | Prima sokoli.nasice@gmail.com                             | ~       |
|   | polica1(1).csv polica1(1).xlsx                            |         |
|   | anje generirane liste <u>polica</u> 1 iz A<br>aplikacije. | android |
|   | polica1(1).csv                                            | ×       |
|   | polica1(1).xlsx<br>4 KB                                   | ×       |
|   |                                                           |         |

- Popunite primatelja
- Stisnite Šalji (plava strelica u desno)

Otvorite program za poštu i otvorite poruku sa popisnom Listom. Preuzmite csv u recimo c:\vprg mapu

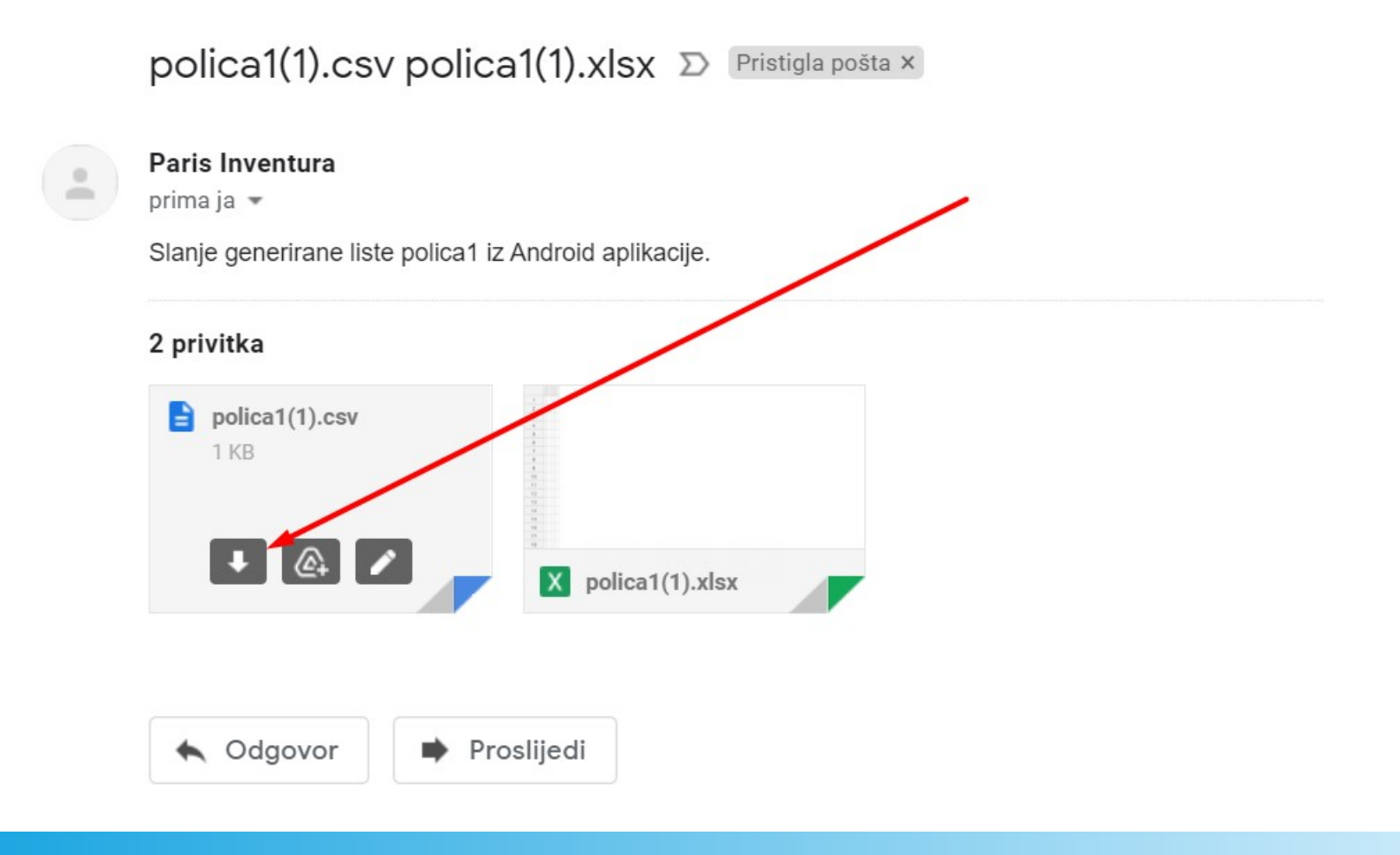

Otvorite program Sokoli, idite na Maloprodaja – Inventure, stisnite Uvoz popisa, potvrdite...

| 👂 Knjigovodstveni p | orogram - (c) www.sokoli | hr - DEMO - Ver. 3.1.4     | 906 Operativni sistem: N  | licrosoft Wi | indows 10 Home                   |                                          |                                   |             |
|---------------------|--------------------------|----------------------------|---------------------------|--------------|----------------------------------|------------------------------------------|-----------------------------------|-------------|
| Pregled inventura   |                          |                            |                           |              |                                  |                                          |                                   |             |
|                     |                          | 6                          | 6                         |              | <b>(</b>                         |                                          |                                   |             |
| Izvoz šifri robe    | Uvoz popisa 🍾            | Izvoz Synesis              | Uvoz Synesisa             | Snimi        | Učitaj                           |                                          |                                   |             |
| Podaci              | Uvo                      | z obitanih podataka popisa | robe iz uređaja u program | 9            | Stavke                           |                                          |                                   |             |
| Broj                | Mjesto                   |                            | Datum                     | ^ B          | Barkod                           |                                          |                                   |             |
|                     |                          | -                          |                           |              |                                  |                                          |                                   |             |
|                     |                          | $\sim$                     |                           |              |                                  |                                          |                                   |             |
|                     |                          |                            |                           | Prijen       | os podataka                      |                                          |                                   |             |
|                     |                          |                            |                           |              |                                  |                                          |                                   |             |
|                     |                          |                            |                           |              | Ovime unosite                    | očitane i prenesen                       | ne podatke sa uređaja iz pr       | ograma      |
|                     |                          |                            | <b>`</b>                  |              | Mobilne inven<br>Moguće je dor   | ure ovdje u progra<br>ati podatke pa ozr | am.<br>Dačenu (postojeću) inventu | irnu listu  |
|                     |                          |                            |                           |              | pa ćete tako m<br>kao novi popis | oći imati više popi                      | sa zbrojenih u jedno, ili pre     | enjeti isti |
|                     |                          |                            |                           |              | U nastavku mo<br>u postojeću.    | žete odabrati otva                       | arate li novu listu ili dodaje    | te podatke  |
|                     |                          |                            |                           |              | Nastaviti sa pr                  | jenosom?                                 |                                   |             |
|                     |                          |                            |                           |              |                                  |                                          |                                   |             |

Ovo je važna odluka, ako želite imat 5 odvojenih inventura, kako ste popisivali (npr posebna skladišta) onda odgovorite sa DA.

Ako ne želite 5 inventurnih lista nego sve liste idu u jednu, zajedničku, odgovorite sa NE.

| Prijenos p | odataka                                                                                     |
|------------|---------------------------------------------------------------------------------------------|
| ?          | Otvoriti Novu inventurnu listu?<br>(Da = nova, NE - dodajem u postojeću, trenutno označenu) |
|            |                                                                                             |

Da

Odaberite prenesenu datoteku iz mape gdje ste je spremili iz e-pošte i stisnite Otvori. Odmah na uvid dobvate i iznos Inventure.

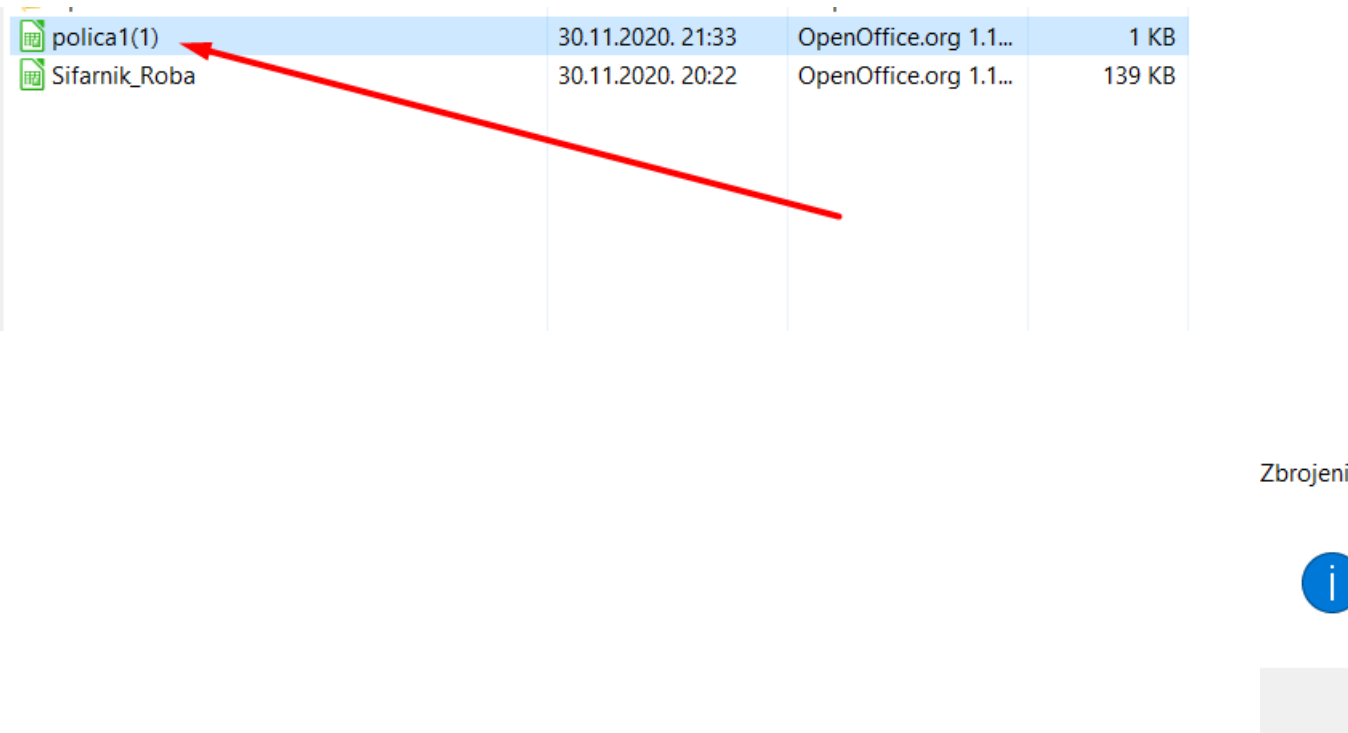

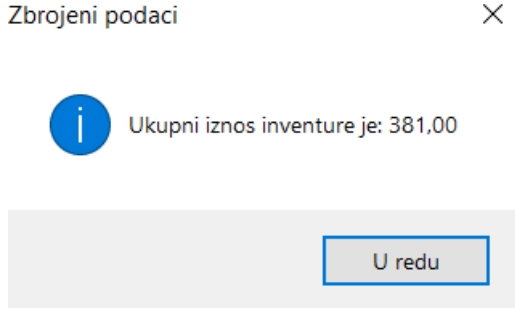

#### Kraj Inventure u KP Sokoli

Sada već možete znati ukupni iznos Inventure, sa Izmjena je doraditi a sa Ispisom ispisati na papir.

Rhjigovodstveni program - (c) www.sokoli.nr - DEMO - ver. 3.1.4906 Operativni sistem: Microsott Windows 10 Home

| Pregled inventura |                        |                    |      |           |              |     |         |     |        |       |        |
|-------------------|------------------------|--------------------|------|-----------|--------------|-----|---------|-----|--------|-------|--------|
|                   |                        | 6                  |      | <b>K</b>  |              |     | P       |     | -      |       |        |
| Izvoz šifri robe  | Uvoz popisa Izvoz Syne | esis Uvoz Synesisa | Snim | ii Učitaj | Izmjena      |     | Izmjena |     | Dodaj  | Briši | Ispis  |
| Podaci            |                        |                    |      | Stavke    |              |     | 1       |     |        |       | 1      |
| Broj              | Mjesto                 | Datum              | ^    | Barkod    | Naziv        |     | Jm      | Kol | Cijena |       | Jkupno |
| 1/2020            | POLICA1(1).CSV         | 30.11.2020         |      | 367       | AUTIĆ 65     |     | KOM     |     | 5,000  | 65,00 |        |
|                   |                        |                    |      | 123       | ANĐEO (56kn) |     | KOM     |     | 1,000  | 6,00  |        |
|                   |                        |                    |      |           |              |     |         |     |        |       |        |
|                   |                        |                    |      |           |              |     |         |     |        |       |        |
|                   |                        |                    |      |           |              |     |         |     |        |       |        |
|                   |                        |                    |      |           |              | · · |         |     |        |       |        |
|                   |                        |                    |      |           |              |     |         |     |        |       |        |
|                   |                        |                    |      |           |              |     |         |     |        |       |        |
|                   |                        |                    |      |           |              |     |         |     |        |       |        |

#### Za povrat podataka u Synesis stisnite Izvoz Synesis i potvrdite:

| 칟 Knjigovodstveni pro | ogram - (c) www.sokoli | i.hr - DEMO - Ver. 3. | 1.4906 Operativni sistem: Mi       | crosoft \ | Windows 10 Hom | ne                                                          |
|-----------------------|------------------------|-----------------------|------------------------------------|-----------|----------------|-------------------------------------------------------------|
| Pregled inventura     |                        |                       |                                    |           |                |                                                             |
|                       |                        | 0                     | 6                                  |           | <b></b>        |                                                             |
| Izvoz šifri robe      | Uvoz popisa            | Izvoz Synesis         | Izvoz podataka za Synesis Inventur | u Snimi   | Učitaj         | i                                                           |
| Podaci                |                        |                       | $\mathbf{i}$                       |           | Stavke         |                                                             |
| Broj                  | Mjesto                 |                       | Datum                              | ^         | Barkod         |                                                             |
| 1/2020                | POLICA1(1).CSV         |                       | 30 11.2020                         |           | 367            |                                                             |
|                       |                        |                       |                                    |           | 123            |                                                             |
|                       |                        |                       |                                    |           |                |                                                             |
|                       |                        |                       |                                    |           |                |                                                             |
|                       |                        |                       |                                    |           |                |                                                             |
|                       |                        |                       | <b>`</b>                           |           |                |                                                             |
|                       |                        |                       |                                    |           | Info           |                                                             |
|                       |                        |                       |                                    |           | IIIIO          |                                                             |
|                       |                        |                       |                                    |           |                |                                                             |
|                       |                        |                       |                                    |           | <u> </u>       | Izvoz podataka za Synesis i učitavanje tamo u Maloprodajnoj |
|                       |                        |                       |                                    |           |                |                                                             |
|                       | I                      |                       | I                                  |           |                |                                                             |

Da

Ne

Podatke obavezno spremite u mapu C ili S SynesisRazmjena inače ih Synesis ne vidi.

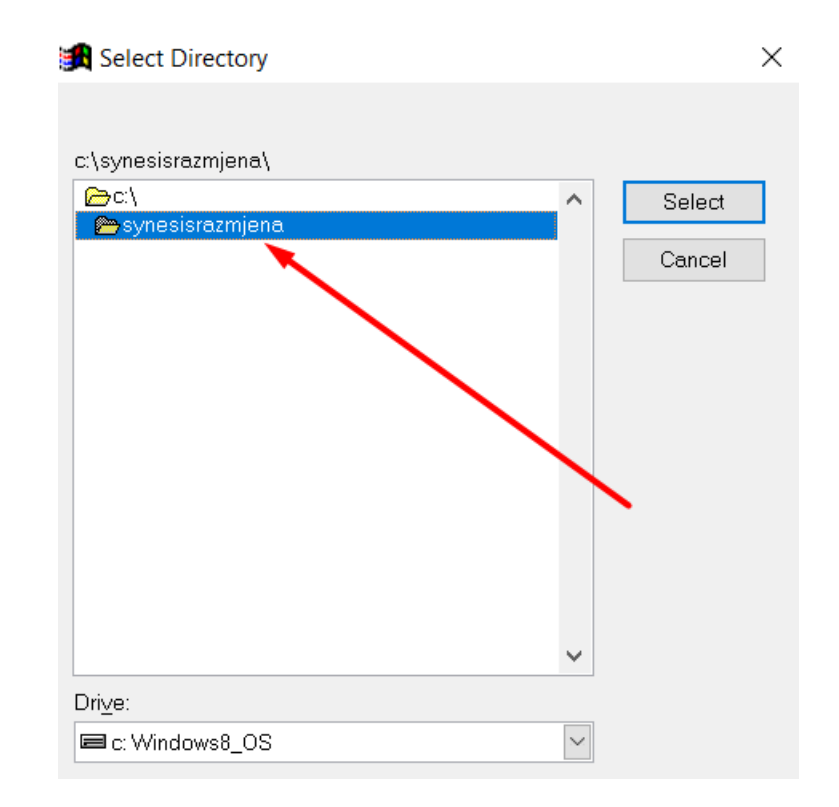

Otvorite Synesis, Maloprodaja ili Maloprodaja II, Inventura i odaberite:

| Inventura                          | l .                            |                         |                   |         |                    |       | DIN: N                  | ovi 🔍 🗸     |
|------------------------------------|--------------------------------|-------------------------|-------------------|---------|--------------------|-------|-------------------------|-------------|
| U Broj                             |                                |                         |                   |         |                    |       |                         |             |
| Inventura                          |                                |                         |                   |         |                    |       |                         |             |
| Datum Vr.                          | sta robe<br>PKV i PKT          | latke 🥂 Uč <u>i</u> taj | inventurno stanje |         |                    |       | 🦿 Uči <u>t</u> aj stvar | no stanje   |
| Artikli [1/0]                      |                                |                         |                   |         |                    |       | 1                       |             |
| Šifra robe                         | Naziv robe/usluge J.mj.        | Količina                | Stvarno stanje    | Razlika | Cijena (PDV) PDV % | Iznos | PDV iznos               | Iznos s PDV |
|                                    | <b>*</b>                       | 0,000                   | 0,000             | 0,000   | 0,00 0,00          | 0,00  | 0,00                    | 0,00        |
|                                    |                                |                         |                   | _       |                    |       |                         |             |
|                                    |                                | 0,000                   | 0,000             | 0,000   |                    | 0,00  | 0,00                    | 0,00        |
| Napomena                           |                                |                         |                   |         |                    |       |                         |             |
| Izračun prodajne v<br>🍕 Za stvarno | vrijednosti Napomena<br>stanje |                         |                   |         |                    | /     |                         |             |

I kada su podaci učitani, možete ih još jednom pregledati, izmijeniti ako imate potrebe te spremiti ili ispisati.

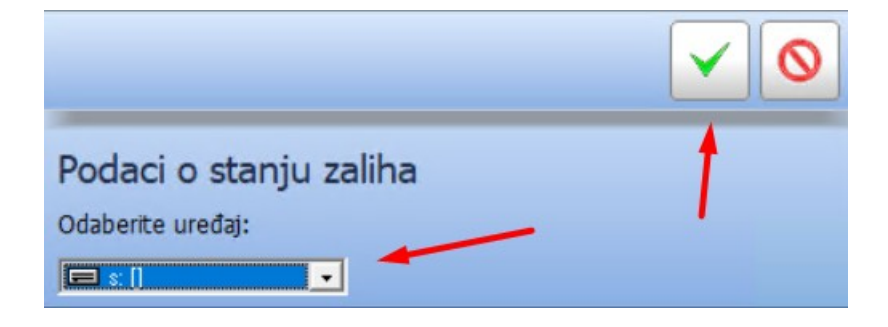

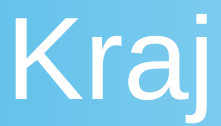

## HVALA na čitanju!